## Schritt für Schritt

Für den Einsatz mit der Registrierkassenkarte für Österreich im Barverkauf der Kasse von AMPAREX muss in der Kassenbondokumentvorlage ein QR-Code eingefügt und eingerichtet werden.

### A Hinweis

Der QR Code wird derzeit ausschließlich nur in Österreich verwendet und funktioniert demnach auch nur mit der AMPAREX Version für Österreich.

### Gehen Sie dabei wie folgt vor:

Laden Sie sich einen Beispiel QR-Code aus dem Internet herunter (z. B. von Wikipedia) und speichern Sie diesen per rechtem Mausklick 'Grafik speichern unter' auf den Code auf Ihrem Computer. Da der QR Code erst beim Erstellen des Kassenbon 'befüllt' wird mit Daten, kann der QR-Code auch eine andere beliebige QR Codegrafik sein.

|                                                                                                    |                                         | Beschreibung                                                                                                    |
|----------------------------------------------------------------------------------------------------|-----------------------------------------|----------------------------------------------------------------------------------------------------|
|                                                                                                    |                                         | <ul> <li>Wechseln Sie in den Stammdaten (1) zu<br/>den Dokumentvorlagen (2) und öffnen<br/>Sie dort ihre Dokumentvorlage<br/>'Kassenbon' (3).</li> <li>Öffnen Sie dann den Kassenbon zur<br/>Bearbeitung (4).</li> </ul>                                                                                                    |
| t rounninger<br>t Version: 3<br>Rundenbindung Version: 3<br>@ Marken<br>Washen                                                                                                    |                                         |                                                                                                    |
| Version       Service       Service | Pidzhater Libeoffice Mendeleste ancejon | <ul> <li>Positionieren Sie den Cursor<br/>(Eingabeposition) an der Stelle (1), an<br/>welcher Sie den QR-Code einfügen<br/>/erscheinen soll.</li> <li>Fügen Sie den zuvor gespeichert QR-<br/>Code über das Menü (2) 'Einfügen Bild' a<br/>n der Stelle ein.</li> <li>Per Doppelklick auf den QR-Code (3)<br/>gelangen Sie in die Eigenschaften der<br/>Grafik.</li> <li>Wechseln Sie dort in den Reiter<br/>'Optionen' (4).</li> <li>Geben Sie in das Feld 'Name' (5)<br/>folgenden Zeichenkette ein "\$%codes<br/>/qrcode(/belegsignatur/qrcodeinput)"<br/>(6).</li> <li>Bestätigen Sie per [Ok] (7) die Eingabe.</li> </ul> |
| Seite 1 von 1 85 Wörter, 1.514 Zeichen Bon                                                                                                    | =  B   148/9/5 423× 0 D0 m              |                                                                                                    |

# Kassenbon anpassen | Österreich

|                | Ansicht Einfügen Immat Vorlagen Jabelle Egtras Fengter Hilfe                                                                                                    |           |
|----------------|----------------------------------------------------------------------------------------------------|-----------|
| Datei Start Ei | nfügen Seitenlayout Referenzen Überprüfen Ansicht                                                                                                    |           |
| infûgen 🗐      | And V S V A A C A C A C A C A C A C A C A C A C                                                                                                    | 8)<br>(S) |
|                |                                                                                                    |           |
|                | Es bediente Sie <u>Krechnuko/mranserren/gesammane2.</u>                                                                                                    |           |
|                | Image: Comparison of the comparison of the compar |           |
|                |                                                                                                    |           |
|                |                                                                                                    |           |

#### Hinter oder unter dem QR-Code muss noch ein Platzhalter f ür eventuelle Hinweismeldungen eingef ügt werden.

- Öffnen Sie den Eingabedialog im Kassenbon per: [Strg]+[F2] oder alternativ über das Menü (1) 'Einfügen Feldbefehl Weitere Felder'.
- Wechseln Sie hier in den Reiter 'Funktionen'.
- Wählen Sie dort den Eintrag 'Platzhalter Text' (2) aus.
- Fügen Sie in das Feld 'Platzhalter' (3) nachfolgende Zeichenkette ein: \$belegsignatur/signaturfehlertext und bestätigen den Dialog.
- Schließen (4) Sie die Ansicht und bestätigen Sie das speichern der Dokumentvorlage.
- Der QR-Code inkl. dem Platzhalter befindet sich nun auf Ihrem Kassenbon und ist fertig für die Kasse.

## Siehe auch ...

- Barverkauf mit gesteckter gültigen Karte (Österreich)
- Signierte Barumsätze über die Kasse (Österreich)
- Barverkauf ohne gesteckte (gültige) Karte (Österreich)
- Datenerfassungsprotokoll exportieren (Österreich)

- Kassa Österreich (Tutorial)
- Registrierkassenkarte einrichten (Österreich)
- Datenerfassungsprotokoll (Kasse, Österreich)